## How to Connect Cricut to Computer: A Beginner's Tutorial

Are you in a hurry and want to learn **how to connect Cricut to computer**? I'll cover it in minutes. The connection process is easier than it seems. Therefore, I don't mind doing it again and again. However, there is a bit of setup that you are required to do before your connection. This setup is a little different from the machine setup. In this, you need to place your machine at a distance of 10 to 15 feet from your computer. Once done, you can start the connection procedure.

Now, you can connect your machine to a computer of your choice. Note that you can't connect your machine to Chromebook, Linux/Unix as they are incompatible with Cricut. In other words, the machine is only compatible with Windows and Mac. Since this blog is about connecting it to computers, I will also show you how to download Cricut on a Windows PC and MacBook. Let's get started now!

#### How to Connect Cricut to Computer (Windows)

Ensure you have placed your machine and PC within the gap of 10-15 feet. After that, you can turn on your computer and the machine. Once done, start following the steps described below:

#### 1. Go to your PC and open **Settings**.

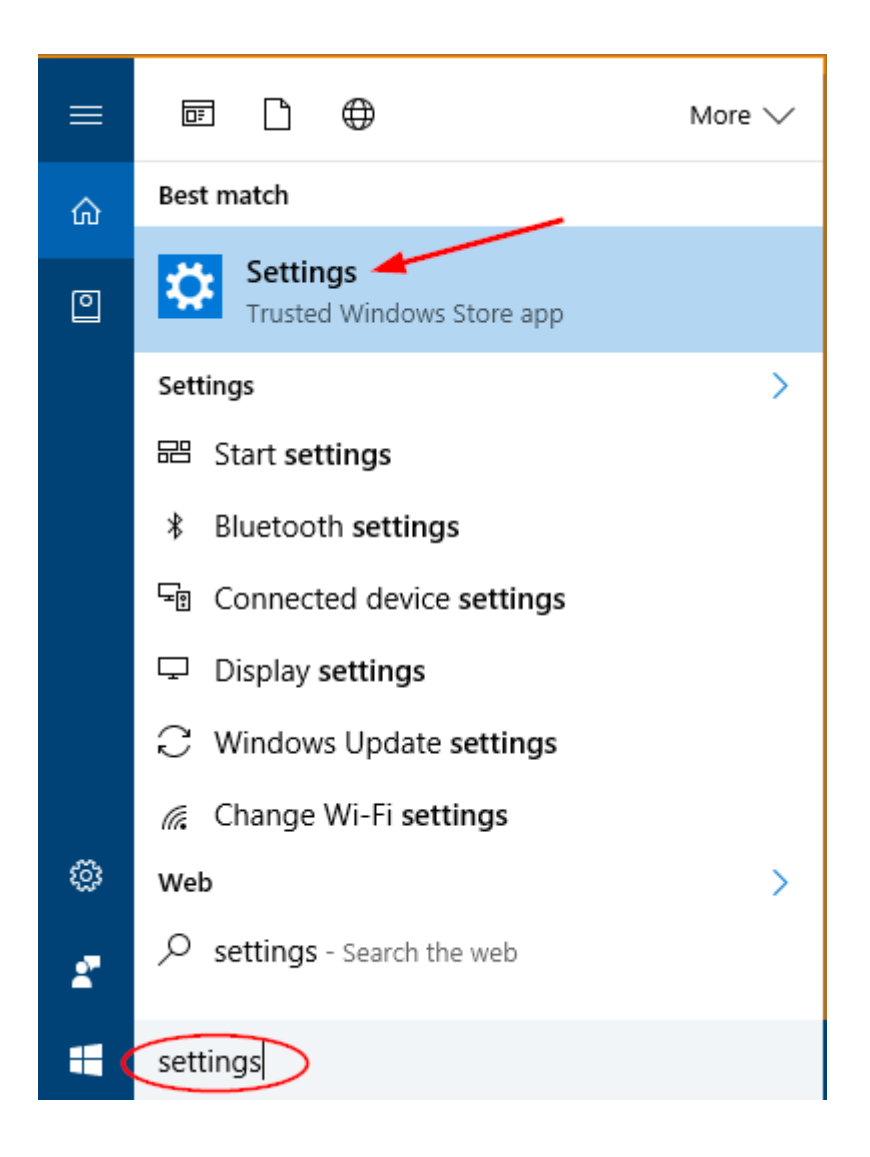

- 1. On the **Settings** option, navigate to Bluetooth.
- 2. Turn on Bluetooth by toggling the button.

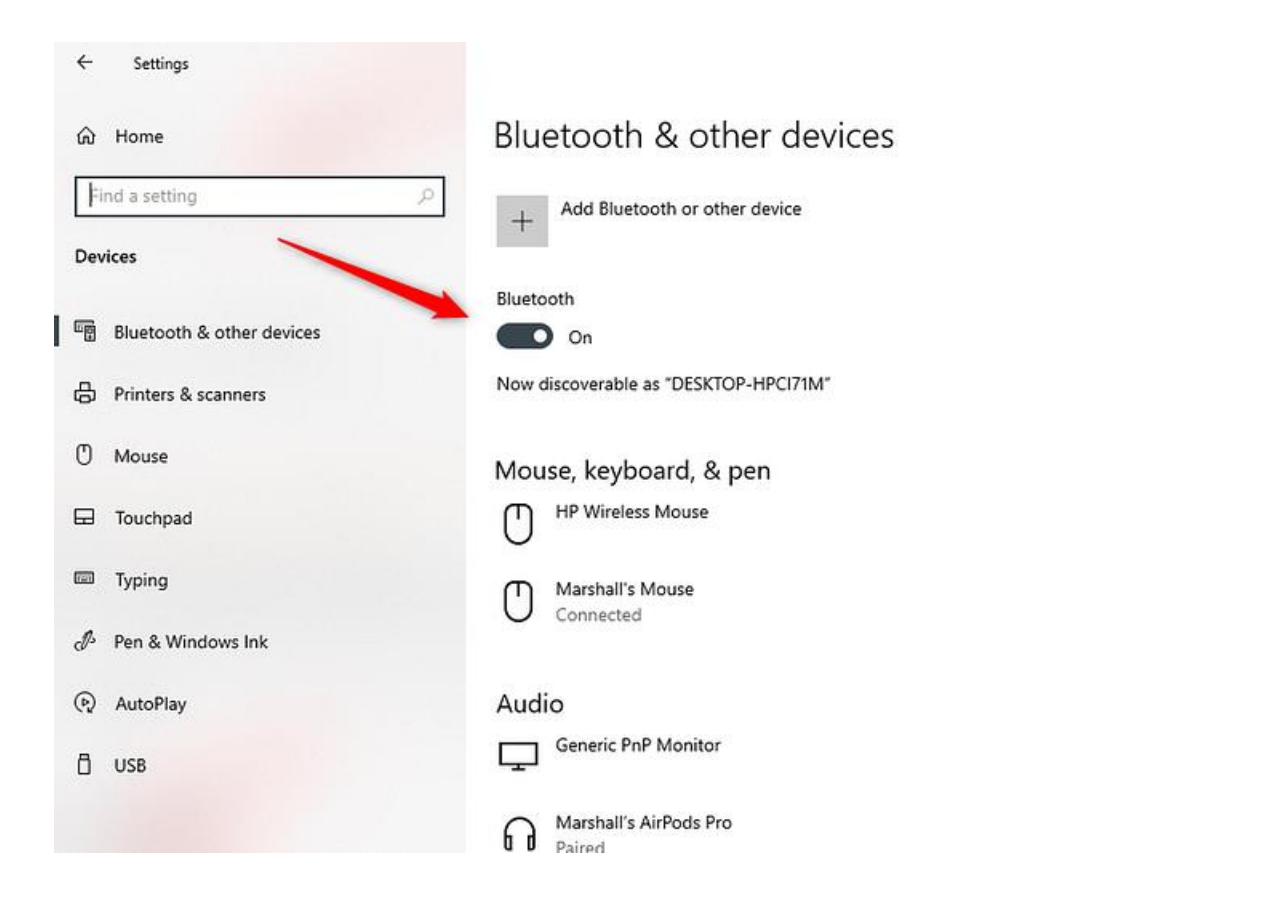

1. fter that, click on Add Bluetooth or other device.

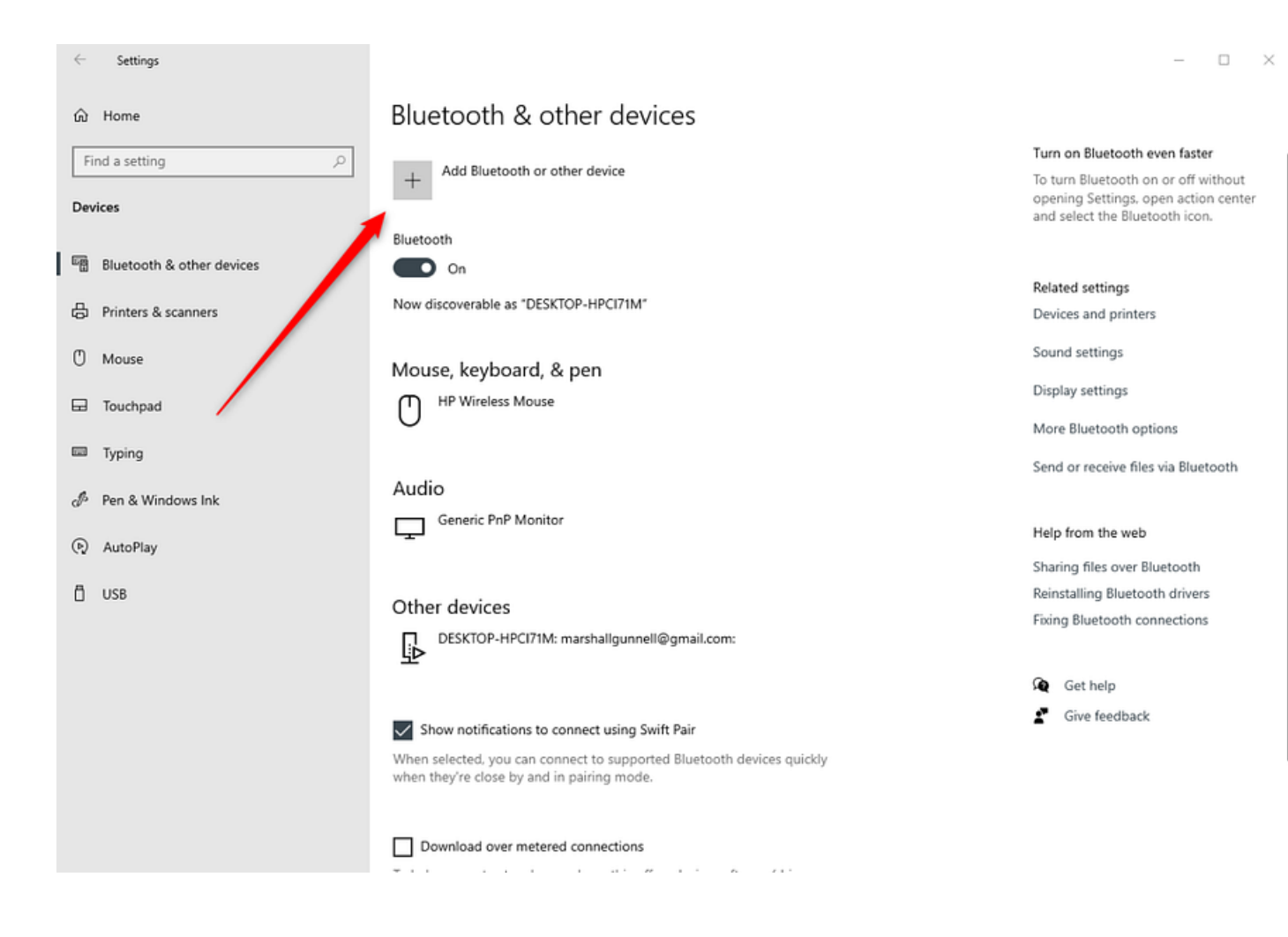

- 1. On the next window, select **Bluetooth**.
- 2. Then, you need to select your machine once detected.
- 3. Now, your machine is paired with your computer.
- 4. Go back to your Design Space app and begin setting up your machine.
- 5. Finally, your machine will show up as paired or connected during setup.

#### How to Connect Cricut to Computer (MacBook)

Connecting the machine to your MacBook is simple. All you need to do is place your machine at a distance of 10 to 15 feet from your Macbook and

start connecting it. Take a look at the steps below to understand how you can connect it to your device.

1. Ensure the MacBook is turned on.

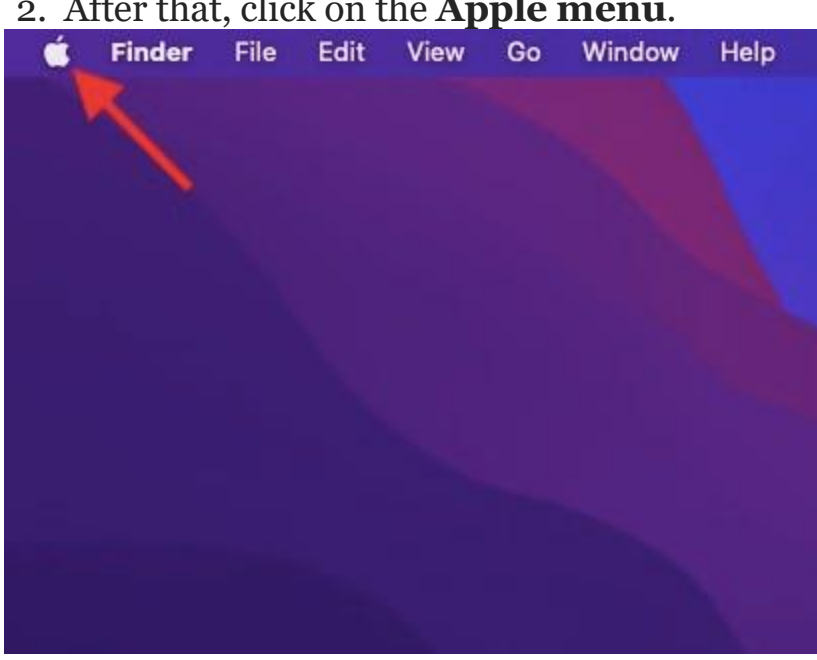

2. After that, click on the **Apple menu**.

1. hen, you have to select the **System Preferences.** 

| É Finder File Edit View Go Window Help    | Î ( | a d | 2 | ۲ | 77 | C K52 | (: | Q 5 | 0 | Tue Feb 8 1:11 Pf |
|-------------------------------------------|-----|-----|---|---|----|-------|----|-----|---|-------------------|
| About This Mac                            |     |     |   |   |    |       |    |     |   |                   |
| System Preferences                        |     |     |   |   |    |       |    |     |   |                   |
| Recent Items                              |     |     |   |   |    |       |    |     |   |                   |
| Force Quit Finder                         |     |     |   |   |    |       |    |     |   |                   |
| Sleep                                     |     |     |   |   |    |       |    |     |   |                   |
| Restart                                   |     |     |   |   |    |       |    |     |   |                   |
| Lock Screen                               |     |     |   |   |    |       |    |     |   |                   |
| Log Out Nick Steinberg System Preferences |     |     |   |   |    |       |    |     |   |                   |
|                                           |     |     |   |   |    |       |    |     |   |                   |
|                                           |     |     |   |   |    |       |    |     |   |                   |
|                                           |     |     |   |   |    |       |    |     |   |                   |
|                                           |     |     |   |   |    |       |    |     |   |                   |
|                                           |     |     |   |   |    |       |    |     |   |                   |
|                                           |     |     |   |   |    |       |    |     |   |                   |
|                                           |     |     |   |   |    |       |    |     |   |                   |
|                                           |     |     |   |   |    |       |    |     |   |                   |
|                                           |     |     |   |   |    |       |    |     |   |                   |
|                                           |     |     |   |   |    |       |    |     |   |                   |
|                                           |     |     |   |   |    |       |    |     |   |                   |
|                                           |     |     |   |   |    |       |    |     |   |                   |
|                                           |     |     |   |   |    |       |    |     |   |                   |
|                                           |     |     |   |   |    |       |    |     |   |                   |
|                                           |     |     |   |   |    |       |    |     |   |                   |
|                                           |     |     |   |   |    |       |    |     |   |                   |

#### 1. ow, look for the **Bluetooth** option.

| 0.0                                         | C) 2 #                    |                | System P           | references                                                                                                    |                       | Q Search             |               |
|---------------------------------------------|---------------------------|----------------|--------------------|----------------------------------------------------------------------------------------------------|-----------------------|----------------------|---------------|
| General                                     | Desktop &<br>Screen Saver | Dock           | Mission<br>Control | Language<br>& Region                                                                                                    | Security<br>& Privacy | Spotlight            | Notifications |
| CDs & DVDs<br>CDs & DVDs<br>Startup<br>Disk | Displays                  | Gorgy<br>Saver | Keyboard           | Mouse                                                                                                    | Trackpad              | Protes &<br>Scarreys | Sound         |
| (Deud                                       | (COLORING)                | App Store      | Network            | Biuetooth                                                                                                    | Extensions            | Sharing              |               |
| LL<br>Users &<br>Groups                     | Parental<br>Controls      | <b>2</b><br>54 | Date & Time        | Contraction of the second second seco | Accessibility         |                      |               |
| Flash Player                                | FUSE                      | GPGPreterences | Java               | Logitech Option                                                                                                    | Alicrosoft<br>Mouse   |                      |               |

1. ere, you need to enable Bluetooth.

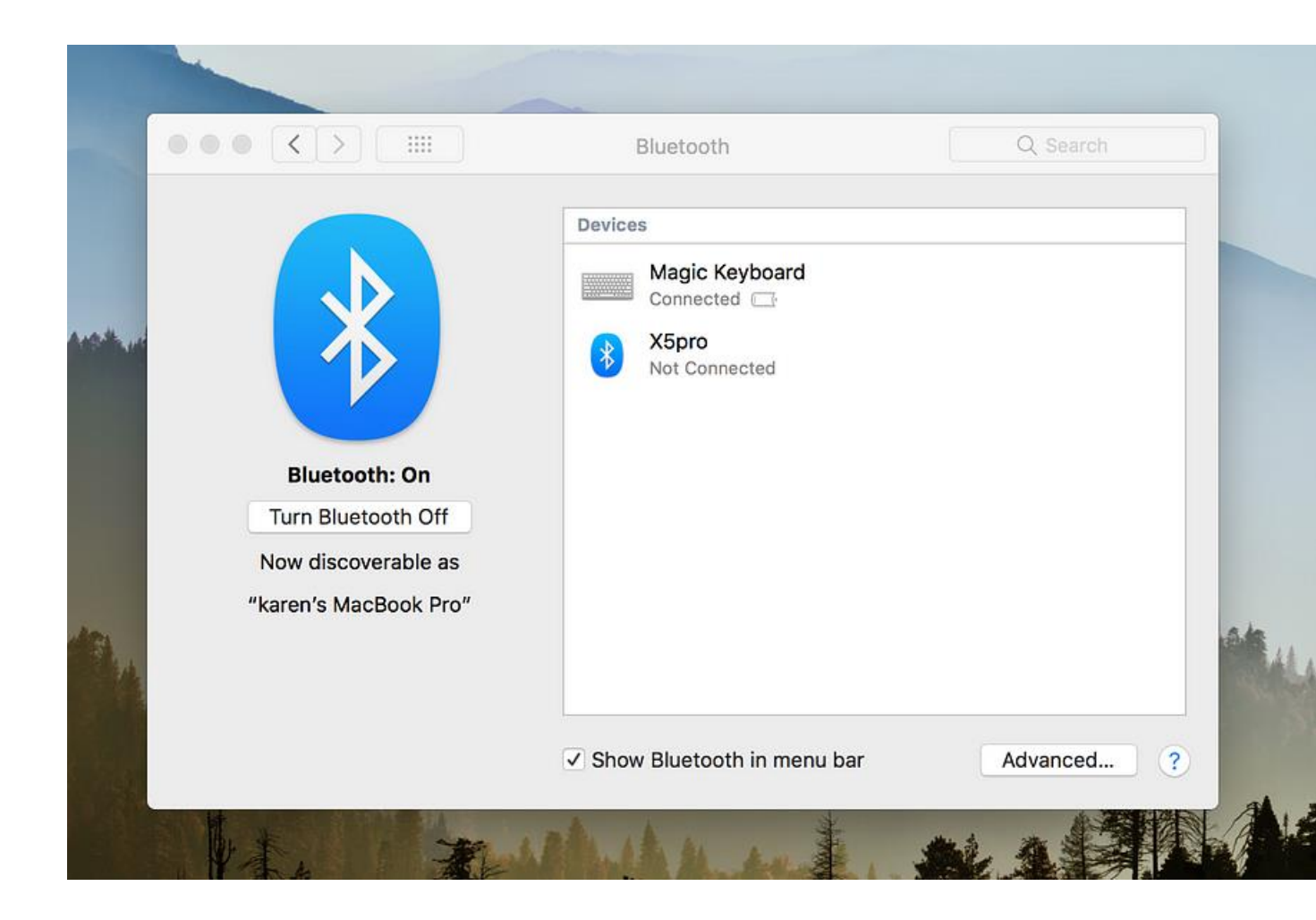

- 1. Afterward, select the machine from the available list of devices.
- 2. Once the connection is done, you can proceed to set up your machine.

Finally, you have learned <u>how to connect Cricut to computer</u> such as Windows and MacBook. Now, you must also learn how to download your software on these devices. To download, follow the steps given in the next section.

### How to Download Cricut Design Space on Computer?

Downloading the app is a must if you want to start your crafting journey right away! Here, I explain how to download and install Design Space on Windows and Mac. Take a look at the steps below:

#### Windows

- 1. Go to your browser and visit **design.cricut.com**.
- 2. After that, select the Cricut's T&C and click the **Download** button.
- 3. Next, you will need to let it download to your PC's folder.
- Go to the folder where your file was downloaded, such as the **Downloads** folder.
- 5. From the **Downloads** folder, you need to find the **.exe** file. Doubleclick on it and start the installation.
- 6. For installation, you have to follow the instructions displayed on your PC.

#### macOS

- 1. Open a browser and go to the **design.cricut.com.**
- 2. Then, you have to select the Terms of Use and Privacy policy.
- 3. Afterward, you will need to select the **Downloads** folder and click on it.
- Now, go to your file folders and look for the downloaded folder, i.e., the .dmg file. Double-click on it and start the installation.
- 5. For installation, you will need to follow the screen's instructions.

### Conclusion

In this blog, you learned how to connect Cricut to

**computer** (Windows and Mac). In addition, I have also explained how to download Design Space on both systems. If you are a beginner crafter and don't know how to set up your machine, this blog has your back. Follow each step carefully and delve into the world of crafting without a hitch.

#### FAQs

# Question 1: Why my Cricut won't connect to computer with USB?

**Answer:** No worries! You can try the following points if the machine is not connecting to your computer via USB:

- Make sure your USB cable is working fine. There should not be any cuts, and both your computer and machine's USB ports should be fine.
- 2. If there is an issue with USB cable, replace it.
- 3. However, if the port is not working, then replace the device.

#### **Question 2: Why is my PC not detecting my Cricut?**

**Answer:** The following are the reasons why your PC might not be detecting your machine:

1. Bluetooth issues can be a reason. Check if it is turned on and devices are placed near each other.

- 2. Ensure you are using the latest version of Design Space software.
- 3. Restart your computer and your machine.
- 4. Check the browser compatibility. It must be compatible with your software.

# Question 3: What should I do if my Cricut doesn't connect to my Mac?

**Answer:** If your machine is not connecting to your Mac computer, you'll need to check the following points:

- 1. Check your USB cable or ports to see whether they are working fine or damaged.
- 2. Restart the Mac and your machine. Check if it resolved the issues.
- 3. Check whether your device is compatible with your machine.

Source: how to connect cricut to computer

Visit here to Know More: Cricut.com/setup

#### **Pinterest**